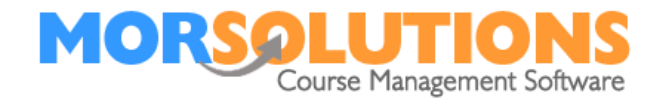

## Manage Activities

#### **Overview**

Activities are something you do, for example, Swimming Lessons, Crash Courses, Gymnastics. The instructions on the following pages will show you how to Create, Delete, Edit and Search for an Activity. Activities need to be created before creating your courses.

### **Creating Activity**

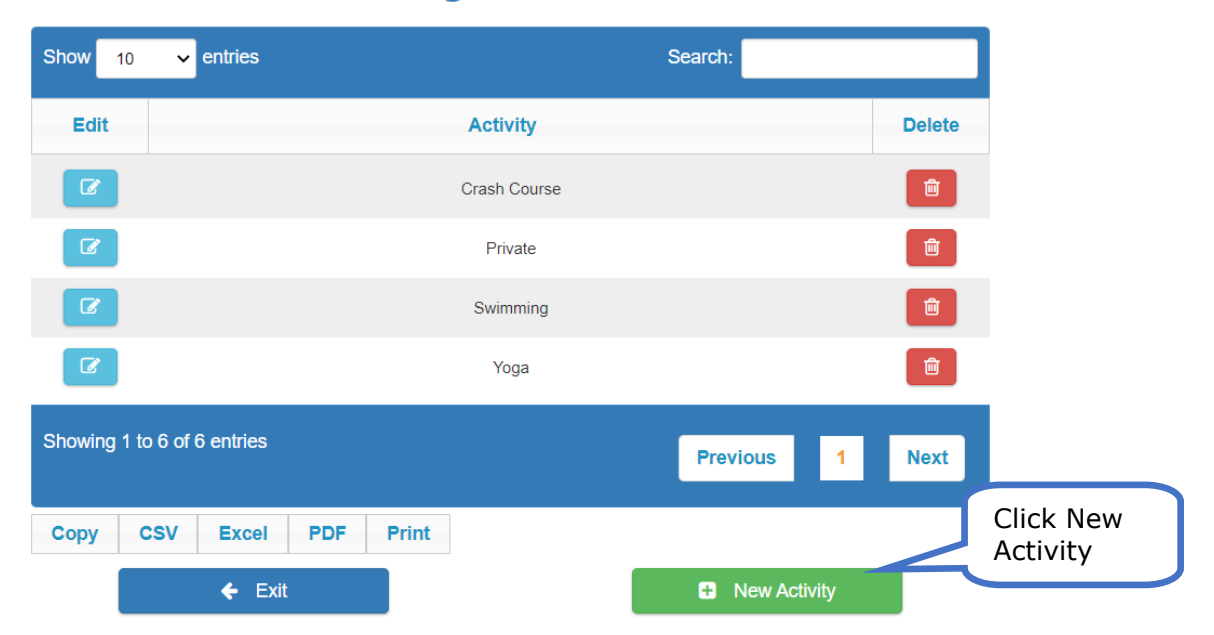

# Manage Activities

The box below will appear, add your activity and click on the Create Button

|      |                 | Create Activity  | ×                                                                                                    |
|------|-----------------|------------------|----------------------------------------------------------------------------------------------------|
| w    | Activity Name * | Swimming Lessons |                                                                                                    |
| Edit | Cancel          |                  | + Create ele                                                                                                    |
| Ø    |                 | Exercise Classes | m in the second second s |

The activity will appear now appear on your list of activities.

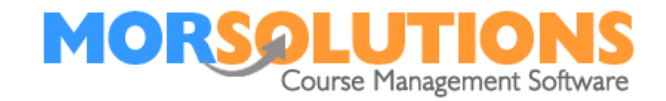

### **Edit Activity**

To edit an existing activities name click the **Edit** button.

| Click Here<br>to Edit the |                       | Manage Activities |              |              |          |
|---------------------------|-----------------------|-------------------|--------------|--------------|----------|
| activities<br>name        | w 10 🗸 e              | ntries            |              | Search:      |          |
| $\overline{}$             | Edit                  |                   | Activity     |              | Delete   |
|                           |                       |                   | Crash Course |              | Ê        |
|                           |                       |                   | Private      |              | Ē        |
|                           |                       |                   | Swimming     |              | <b>İ</b> |
|                           | C                     |                   | Yoga         |              | Ē        |
|                           | Showing 1 to 6 of 6 e | entries           |              | Previous 1   | Next     |
|                           | Copy CSV              | Excel PDF Print   |              |              |          |
|                           |                       | ← Exit            |              | New Activity |          |

The following box will appear.

| Update Activity |                                                     |                                                   |  |  |
|-----------------|-----------------------------------------------------|---------------------------------------------------|--|--|
| Activity Name * | Crash Courses                                       | ✓                                                 |  |  |
| Cancel          |                                                     | + Save                                            |  |  |
|                 | You can o<br>activity na<br>Save to u<br>Activities | vertype the<br>ame and click<br>pdate the<br>name |  |  |

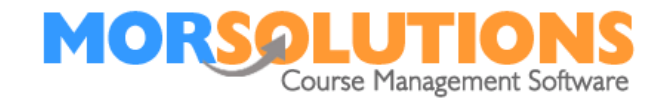

#### **Deleting an Activity**

You can delete activities, however, you can not delete an activity that is associated with either historic or active courses.

|              |                | Manage Activ | ities          |        |        |
|--------------|----------------|--------------|----------------|--------|--------|
| Show 10      | ✓ entries      |              | Search:        |        |        |
| Edit         |                | Activity     |                | Delete |        |
| Ø            |                | Crash Course |                |        |        |
| Ø            |                | Private      |                |        | Click  |
| Ø            |                | Swimming     |                |        | Delete |
| Ø            |                | Yoga         |                |        |        |
| Showing 1 to | 6 of 6 entries |              | Previous 1     | Next   |        |
| Сору С       | SV Excel       | PDF Print    |                |        |        |
|              | 🗲 Exit         |              | H New Activity |        |        |

You will receive the following message to confirm you want to delete the activity.

| Delete Activity                                                                                         | Click delete. This will delete the activity |
|----------------------------------------------------------------------------------------------------|---------------------------------------------|
| Are you sure you wish to delete the activity "Swimming"?<br>Deletion is permanent and cannot be undone. | from the activity list.                     |
| ancel                                                                                                   | Delete                                      |

If you attempt to delete an activity that has been used to support courses you will receive the following message, all you can do is press OK which stop the deletion process, basically, you can't delete an activity that has been used to support courses.

|     | Can't delete Activity                                                                                                    |    |
|-----|----------------------------------------------------------------------------------------------------|----|
|     | This activity cannot be deleted as there are classes associated with it. Please delete the classes before deleting the activity. |    |
| lit | S Ok                                                                                                    | Je |